## SITP - Schröder IT Petzen

## Aktivierung der Lizenz für Exo-DuS

Die Software-Vorlage von *Exo-DuS* für MS Excel 2016 muss vor der Benutzung aktiviert werden. Dazu ist ein gültiger Schlüssel einzugetragen.

|                | Die Lizenzeingabe wird im Register "Lizenzi |                                     |   |     |   |                           |   | zinfo"durchgeführt:                                                      |                                           |  |
|----------------|---------------------------------------------|-------------------------------------|---|-----|---|---------------------------|---|--------------------------------------------------------------------------|-------------------------------------------|--|
|                | Einzelli                                    | Einzellizenz gültig bis: 31.12.2018 |   |     |   | begrenzte Einzelanwendung |   |                                                                          |                                           |  |
| Lizenz-Nummer: |                                             |                                     |   |     |   |                           |   | Lizenz-Einstellung<br>Hier wird die Art der<br>Lizensierung der Software |                                           |  |
|                | BID-                                        | 000                                 | - | 000 | - | 000                       | - | 000                                                                      | eingestellt.<br>Diese entnehmen Sie bitte |  |

Bei fehlender Lizenz werden Hinweise auf mehreren Seiten angezeigt, die auf eine unautorisierte Benutzung hinweisen. Der aktuelle Monat ist auffallend hinterlegt. Die eingegebenen Zahlen werden gezielt falsch berechnet.

| Datei    | Start    | <b>∓</b><br>Einfügen         | Seitenlayout      | Formeln    | Daten        | Überpr | rūfen     | Nach der Eingabe eines<br>gültigen Schlüssels ver-                       |
|----------|----------|------------------------------|-------------------|------------|--------------|--------|-----------|--------------------------------------------------------------------------|
| Einfügen | Aussch   | neiden<br>en *<br>übertragen | Arial<br>F K U +  | • 10 • .   | A* A* ≡      |        | 87 -<br>E | Je nach Einstellung von<br>MS Excel 2016 kann eine<br>Sicherheitsmeldung |
| I SICE   | HERHEITS | WARNUNG                      | Makros wurden der | aktiviert. | Inhalt aktiv | rieren |           | angezeigt werden. Bitte den "Inhalt aktivieren".                         |

## **Einrichtung für Verwendung am privaten PC:**

- 1. Schritt: Starten der Software auf dem privaten PC
- 2. Schritt: Ablesen des Anwendernamens -(in der "Lizenzinfo")

Name des aktuellen Anwenders:

SITP

- 3. Schritt: Löschen des Nachnamens auf der "Basis" (oben)
- 4. Schritt: Eintragen des Anwendernamens auf der "Basis" (ganz unten) Benutzer-

Benutzerkennung bei Nutzung auf einem privaten PC kennuna

- 5. Schritt: Erneutes Eintragen des Nachnamens auf der "Basis"
- 6. Schritt: Das Eingabefeld für die private Kennung ist jetzt unsichtbar

Bei richtig eingetragenem Lizenzschlüssel, entsprechender Zusatzinfo zur Volksbank in Schaumburg Lizenz und den Daten des Lizenzinhabers ist die Software einsatzbereit.

Viel Erfolg!

Uwe Schröder

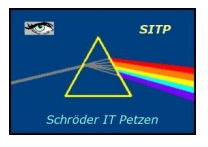

SITP - Schröder IT Petzen Domänenweg 5 31675 Bückeburg

p f

| hone: | +49 (5722) 28 90 145 |
|-------|----------------------|
| ax:   | +49 (5722) 28 96 95  |

e-mail: info@sitp-checkin.de web: www.sitp-checkin.de

und Nienburg eG DE72 2559 1413 0002 4325 00

Inhaber: Uwe Schröder Sitz: Bückeburg Ust-IdNr: DE269580847

Kleinunternehmen gem. \$19UStG, daher keine Ausweisung der gesetzlichen Mehrwertsteuer.